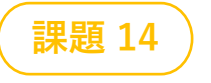

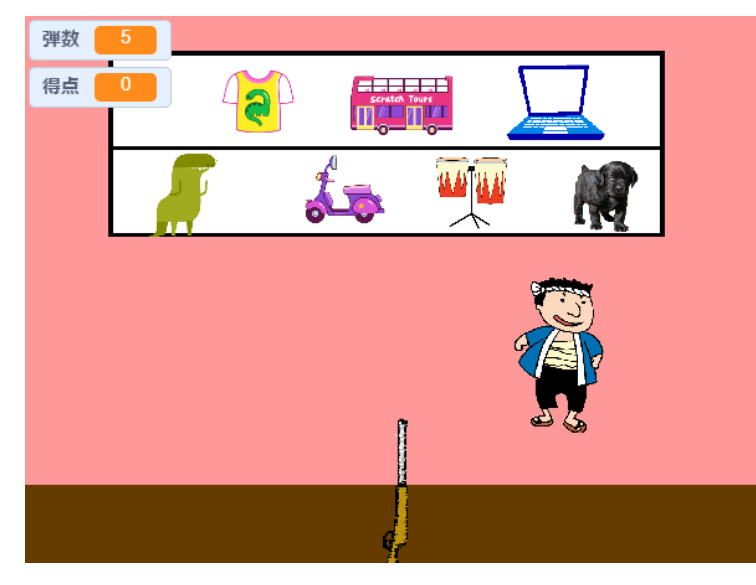

# **〇こんなゲームです**

- ▶お祭りとかで見かける射的です
- ▶棚に並んだ景品を銃で当ててゲットします
- ▶ 弾の数までしか撃てません。はずれたりおじさんに 当てるとロスになります

▶ 景品ごとに得点がちがいます。さて何点とれますか?

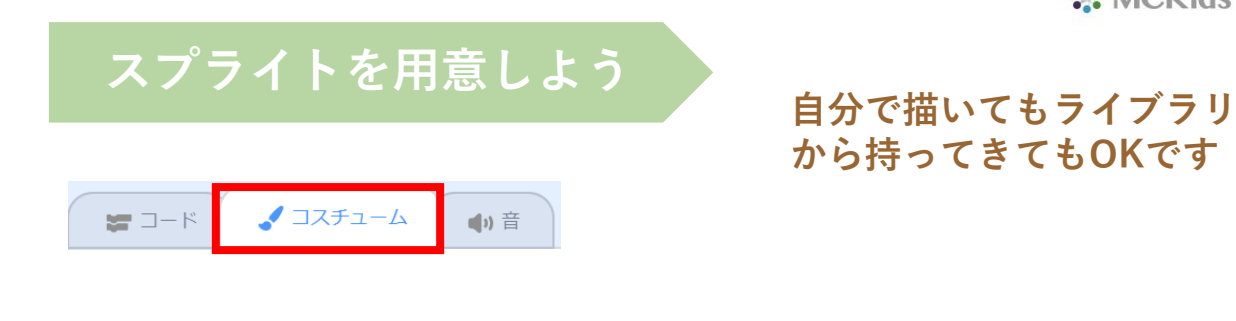

![](_page_0_Picture_9.jpeg)

銃口を「ねらい| に向ける

[弾]

![](_page_0_Picture_11.jpeg)

[ねらい] 左右の矢印キーで 銃口の向きを決める

![](_page_0_Picture_13.jpeg)

![](_page_0_Picture_14.jpeg)

![](_page_0_Picture_15.jpeg)

![](_page_0_Picture_16.jpeg)

![](_page_0_Picture_17.jpeg)

![](_page_0_Picture_18.jpeg)

![](_page_0_Picture_19.jpeg)

![](_page_0_Picture_20.jpeg)

![](_page_0_Picture_21.jpeg)

![](_page_0_Picture_22.jpeg)

![](_page_0_Picture_23.jpeg)

![](_page_1_Picture_0.jpeg)

![](_page_1_Picture_1.jpeg)

![](_page_1_Picture_2.jpeg)

## 〇ねらいに向くようにします

![](_page_1_Figure_4.jpeg)

# 〇銃の向きを変えるためのスプライト

![](_page_1_Figure_6.jpeg)

#### 銃の向きを決めるための スプライトです。できたら 「隠す」で非表示にします

![](_page_1_Picture_8.jpeg)

弾のプログラム

![](_page_2_Picture_1.jpeg)

# 〇このコードも忘れずに!

![](_page_2_Figure_3.jpeg)

#### **〇スペースキーで弾を発射させるには**

![](_page_2_Figure_5.jpeg)

![](_page_2_Figure_6.jpeg)

▶速度は15

▶弾数を1ずつ減らす

![](_page_2_Figure_9.jpeg)

![](_page_2_Figure_10.jpeg)

![](_page_2_Figure_11.jpeg)

![](_page_3_Picture_0.jpeg)

![](_page_3_Picture_1.jpeg)

#### 〇景品に弾が当たると・・・

![](_page_3_Picture_3.jpeg)

![](_page_3_Picture_4.jpeg)

![](_page_3_Picture_5.jpeg)

![](_page_3_Picture_6.jpeg)

- ▶「当たり」メッセージを送る(銃とおじさん)
- ▶効果音を鳴らす
- ▶得点をつける
- ▶拡大させて前面に出す
- ▶少ししたら隠す

![](_page_3_Picture_12.jpeg)

全部の景品にこのプログラムを入れます 最初の大きさ、位置、得点、拡大サイズ はそれぞれ変えてください

![](_page_3_Picture_14.jpeg)

![](_page_4_Figure_0.jpeg)

![](_page_5_Picture_0.jpeg)

〇背景で夜店の棚を描きます

![](_page_5_Picture_2.jpeg)

![](_page_5_Picture_3.jpeg)

# 〇弾が減って0になったときのコードは?

![](_page_5_Figure_5.jpeg)

変数(弾数)が1,2,3…, 0,-1, -2,-3… というふうに変わるときは、 (弾数 = ○) で作動します

## 本課題のねらい

# ○関連する学習

# ○レベルチェック

![](_page_6_Figure_3.jpeg)

- □ 見本を見ながらブロックを並べられる
- □ 間違ったところを自分で見つけられる、直せる
- □ ブロックの意味(コマンド)がなんとなく分かる
- □ ペイントエディタが使える(初歩レベル)
- □ 制作途中で作品を上書き保存できる

![](_page_6_Figure_9.jpeg)